# SAP Ariba Direct Material Sourcing (Product Sourcing)

**Demo Script Scenario :** 

**Business Process : New Product Introduction** 

Scenario: Getting Estimate Cost for a material on Bid/Concept /Proposal BOM (Bill of Material) using Simple RFX

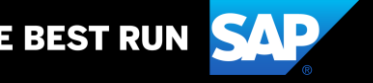

Scenario flow : Getting Estimate Cost for a material on BOM (Bill of Material)

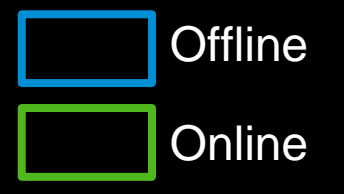

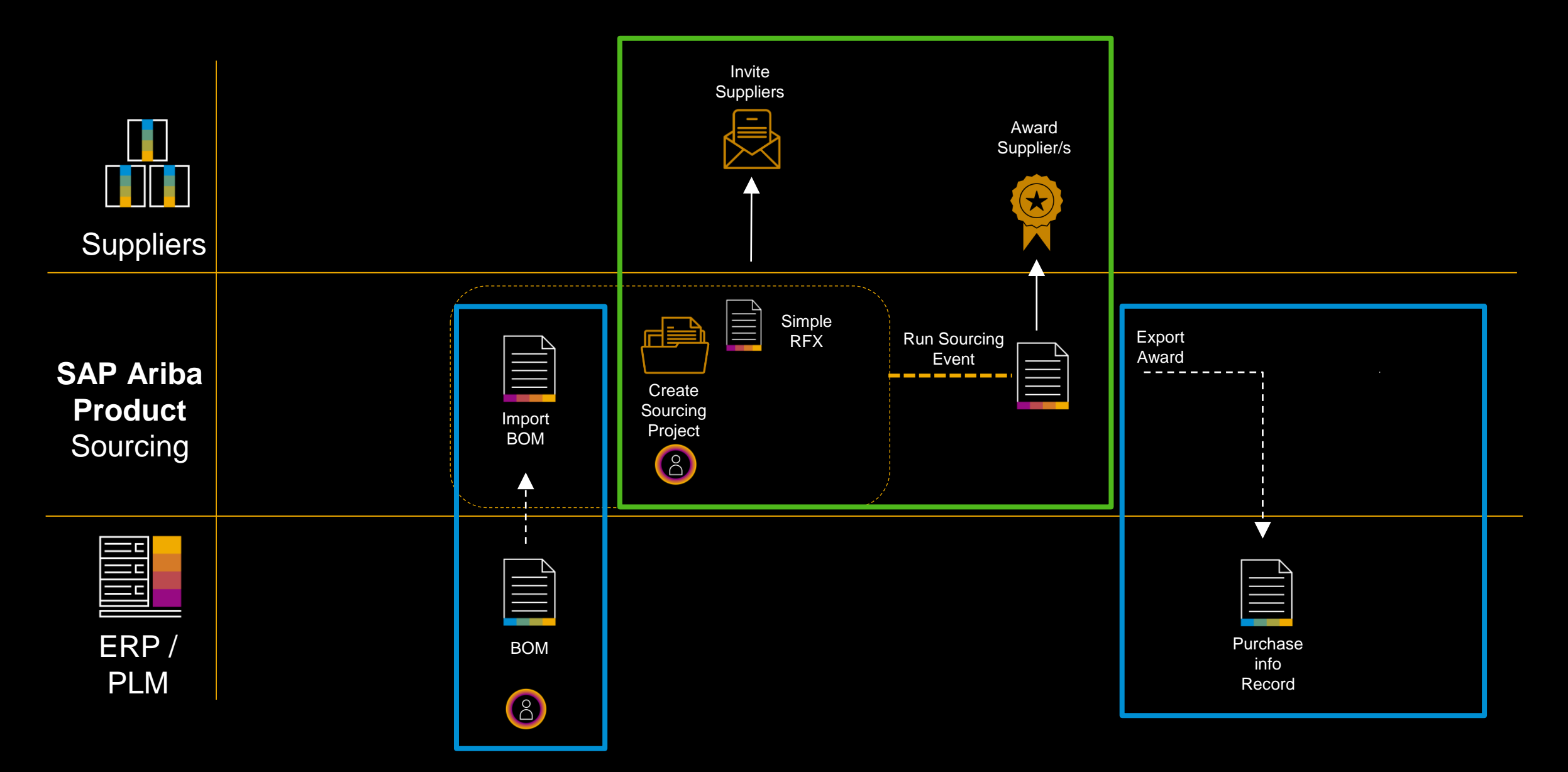

### **User Personas**

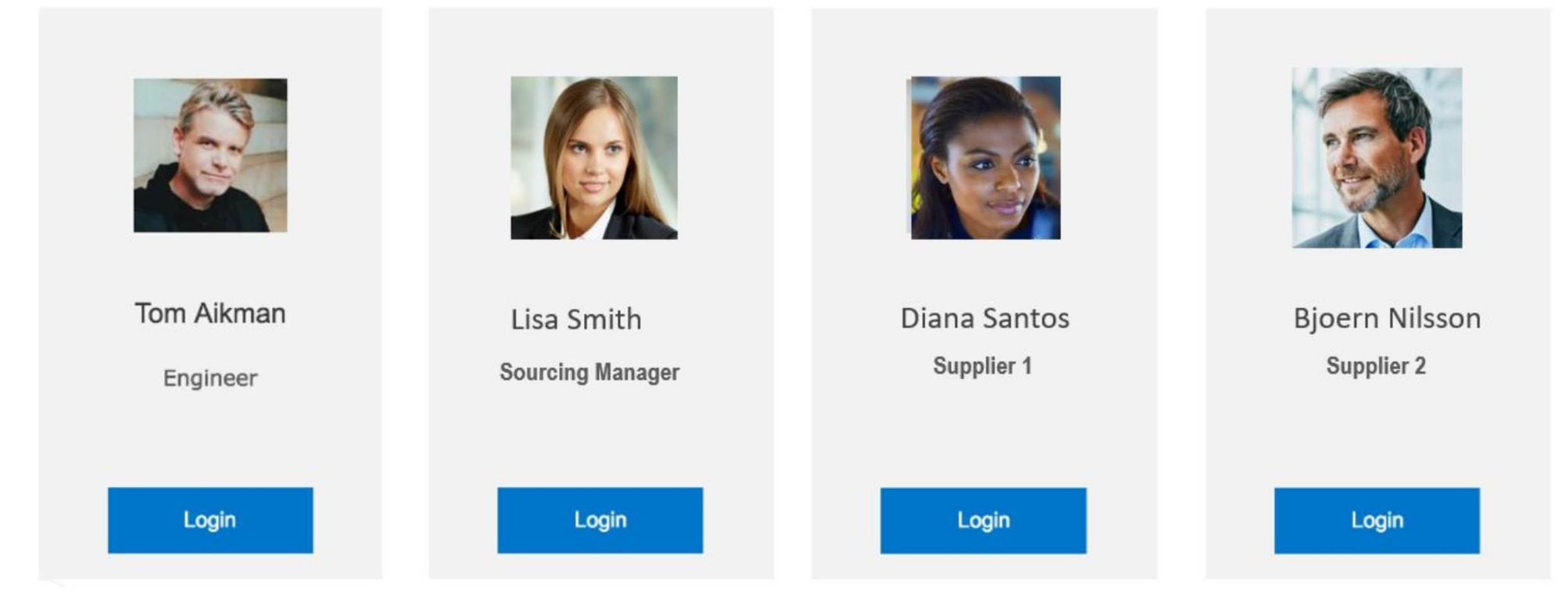

### Step 1: Tom Aikman Logs in to SAP PLM / ERP

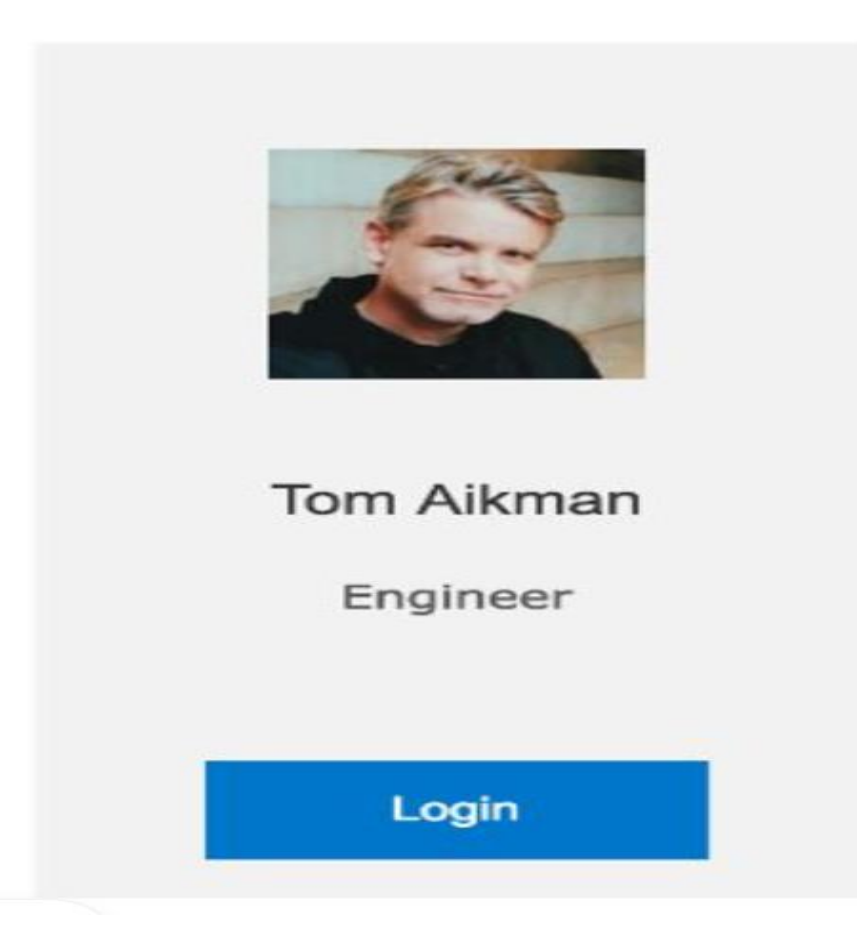

### Step 2: Checks the New Engineering BOM for Assembly in SAP PLM/ERP, BOM is pushed automatically to Ariba product sourcing through integration

| Material BO                                                                                                    | ≧ <u>Material BOM Edit Goto Extras Settings Environment System H</u> elp<br>◎ ▲ ↓ ↓ ◆ ④ ♥ ↓ ↓ ₩ ₩ ↓ ♥ ↓ ₩ ₩ ↓ ♥ ↓ ₩ ₩ |                |                  |                                        |      |                    |       |  |  |  |  |  |
|----------------------------------------------------------------------------------------------------|----------------------------------------------------------------------------------------------------|----------------|------------------|----------------------------------------|------|--------------------|-------|--|--|--|--|--|
| Display                                                                                                    | Multi                                                                                                    | lev            | vel BOM          |                                        |      |                    |       |  |  |  |  |  |
|                                                                                                    |                                                                                                    |                |                  |                                        |      |                    |       |  |  |  |  |  |
|                                                                                                    |                                                                                                    |                |                  |                                        |      |                    |       |  |  |  |  |  |
| Material     DICE-FG-0100       Plant/Usage/Alt.     1010 / 3 / 01       Description     SAPCopter X - Consumer Kit Silver       Base Qty (PC)     1,000       Reqd Qty (PC)     1 |                                                                                                    |                |                  |                                        |      |                    |       |  |  |  |  |  |
| Level no.                                                                                                    | Item (                                                                                                    | Db             | Component number | Object description                     | Ovfl | Comp. Qty (CUn) Un | Ict E |  |  |  |  |  |
| .1                                                                                                    | 0010                                                                                                    | œ٦             | DICE-DP-0100     | Carbon Frame 20mm Tube X Configuration |      | 1 PC               | L     |  |  |  |  |  |
| .1                                                                                                    | 0020                                                                                                    | ٤.             | DICE-DP-0200     | CF20 Assembly Kit                      |      | 1 PC               | L     |  |  |  |  |  |
| .1                                                                                                    | 0030                                                                                                    | <b>1</b>       | DICE-SA-0300     | Flight Control Unit                    |      | 1 PC               | L     |  |  |  |  |  |
| 2                                                                                                    | 0010                                                                                                    | (internet)     | DICE-DP-0301     | Flight Control Board                   |      | 1 PC               | L     |  |  |  |  |  |
| 2                                                                                                    | 0020                                                                                                    | 6              | DICE-DP-0302     | GPS module                             |      | 1 PC               | L     |  |  |  |  |  |
| 2                                                                                                    | 0030                                                                                                    | <u>و</u>       | DICE-DP-0303     | Current and Voltage Sensor             |      | 1 PC               | L     |  |  |  |  |  |
| 2                                                                                                    | 0040                                                                                                    | (in the second | DICE-DP-0304     | Telemetry Transmitter                  |      | 1 PC               | L     |  |  |  |  |  |
| 2                                                                                                    | 0050                                                                                                    | <u>م</u>       | DICE-DP-0305     | Radio Receiver                         |      | 1 PC               | L     |  |  |  |  |  |
| 2                                                                                                    | 0060                                                                                                    | ٤.             | DICE-DP-0306     | Airspeed Sensor                        |      | 1 PC               | L     |  |  |  |  |  |
| 2                                                                                                    | 0070                                                                                                    | (internet)     | DICE-DP-0307     | FC Cable Kit                           |      | 1 PC               | L     |  |  |  |  |  |
| .1                                                                                                    | 0040                                                                                                    | ٢              | DICE-SA-0400     | Video Package                          |      | 1 PC               | L     |  |  |  |  |  |
| 2                                                                                                    | 0010                                                                                                    | œ٦             | DICE-DP-0401     | Flight Cam                             |      | 1 PC               | L     |  |  |  |  |  |
| 2                                                                                                    | 0020                                                                                                    | <u>و</u>       | DICE-DP-0402     | Video Transmitter 5.8GhZ 200mW         |      | 1 PC               | L     |  |  |  |  |  |
| 2                                                                                                    | 0030                                                                                                    | ē              | DICE-DP-0403     | Video Receiver 5.8GhZ 40CH             |      | 1 PC               | L     |  |  |  |  |  |
| 2                                                                                                    | 0040                                                                                                    | <b></b>        | DICE-DP-0404     | Antenna                                |      | 2 PC               | L     |  |  |  |  |  |
| 2                                                                                                    | 0050                                                                                                    | <b></b>        | DICE-DP-0405     | SD Card Class 10 64GB                  |      | 1 PC               | L     |  |  |  |  |  |
| 2                                                                                                    | 0060                                                                                                    | <b>6</b>       | DICE-DP-0406     | Camera Stabilization                   |      | 1 PC               | L     |  |  |  |  |  |
| 2                                                                                                    | 0070                                                                                                    | <u>م</u>       | DICE-DP-0407     | Video Cable Kit                        |      | 1 PC               | L     |  |  |  |  |  |
| .1                                                                                                    | 0050                                                                                                    | <b>E</b>       | DICE-DP-0500     | 15" Carbon Propeller                   |      | 4 PC               | L     |  |  |  |  |  |
| .1                                                                                                    | 0060                                                                                                    | (in)           | DICE-DP-0600     | 3508 700KV Motor                       |      | 4 PC               | L     |  |  |  |  |  |

### Step 3: Lisa Gets Notified that a New BOM has been published to Ariba

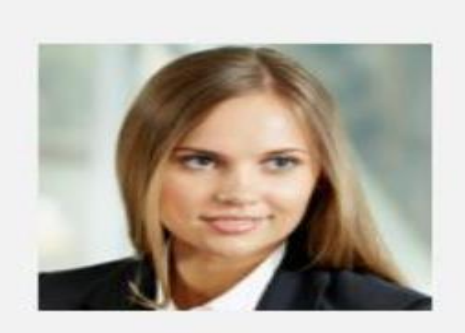

Lisa Smith Sourcing Manager Login

### Step 6: Lisa Logs into Ariba Product Sourcing

### http://Cumulonimbus-t.procurement.ariba.com/

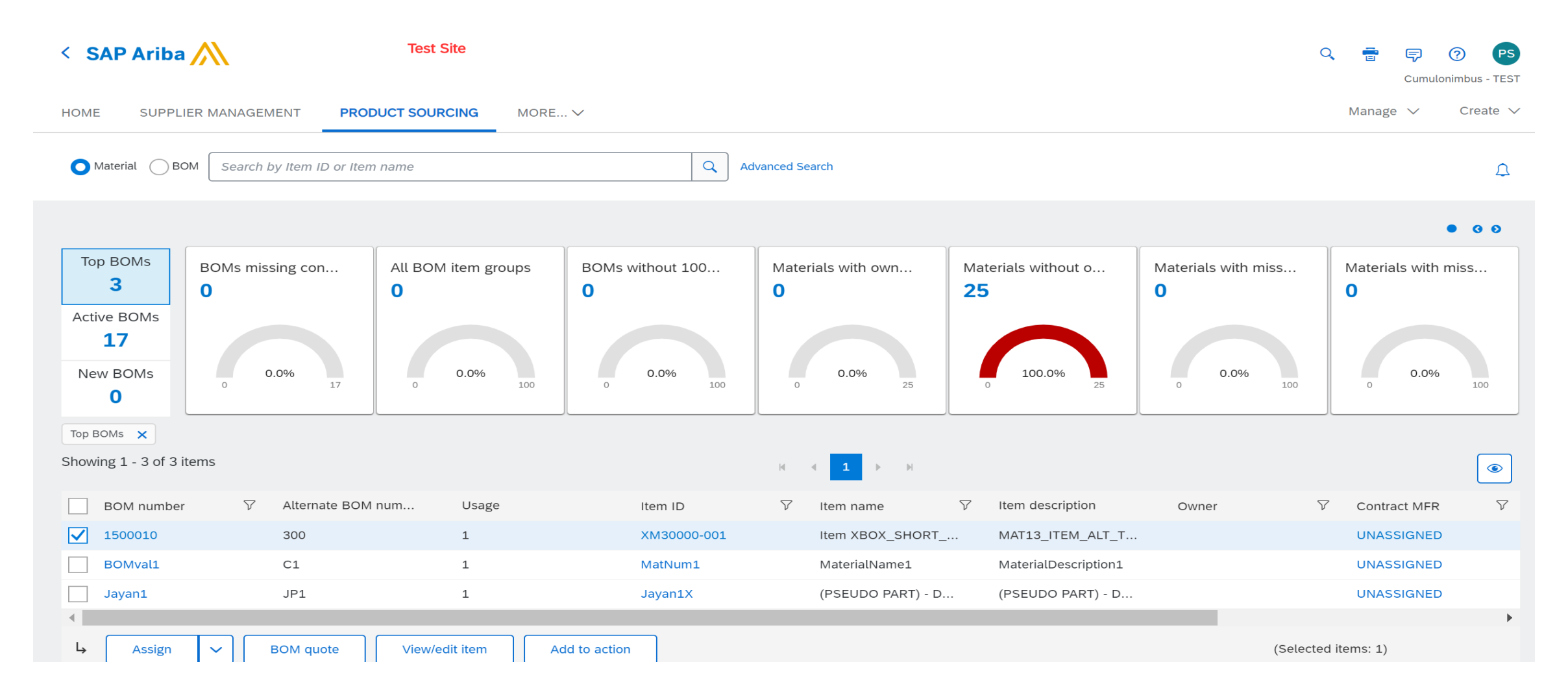

### **Step 6: Lisa selects & views the BOM**

|              | BOM number       | $\bigtriangledown$ | Alternate BOM num |
|--------------|------------------|--------------------|-------------------|
| $\checkmark$ | 1500010          |                    | 300               |
|              | View BOM details |                    |                   |

#### < Item XBOX\_SHORT\_001

1500010

| Item ID |             | Alternate     | e BOM number     | Usage           | Total c        | ost            | Contract MFR   |           | Version num | ber                | Change numb | er        |
|---------|-------------|---------------|------------------|-----------------|----------------|----------------|----------------|-----------|-------------|--------------------|-------------|-----------|
| XM30000 | 0-001       | 300           |                  | 1               | 0.0            |                | UNASSIGNE      | D ~       | 1500010_30  | 0                  |             |           |
|         |             |               |                  |                 |                |                | L              |           |             |                    |             |           |
|         |             |               |                  |                 |                | No tags to vie | 2W             |           |             |                    |             |           |
|         |             |               |                  |                 |                |                |                |           |             |                    |             |           |
| View    | BOM details | BOM buy view  | Total cost trend |                 |                |                |                |           |             |                    |             |           |
|         |             |               |                  |                 |                |                |                |           |             |                    |             | ۲         |
|         | Level       | Costing level | ∑ Item           | ID V            | Item name      | √ Item descr   | iption $ abla$ | Part type | $\nabla$    | Material group     | ∇ Ow        | ner 🗸 Qua |
|         | ✓1          | Ν             | XM30             | 0000-001        | Item XBOX_SHOR | T MAT13_IT     | EM_ALT_T       |           |             | Awaiting Master Da | ata         | 1         |
|         | > 2         | Ν             | ХМЗС             | 0000-002        | Item XBOX_SHOR | T MAT13_IT     | EM_ALT_T       |           |             | Awaiting Master Da | ata         | 5         |
|         | > 2         | Ν             | ХМЗС             | 0000-0017       | Item XBOX_SHOR | T MAT13_IT     | EM_ALT_T       |           |             | Awaiting Master Da | ata         | 5         |
| •       |             |               |                  |                 |                |                |                |           |             |                    |             | •         |
| Ļ       | BOM qu      | Jote Mate     | erial quote      | Export to Excel | ]              |                |                |           |             |                    |             |           |

5

### Step 7: Now she selects one of the material and click Material Quote

| View B       | OM details | BOM buy view To | otal cost tre | nd              |                    |                  |          |                  |          |           |  |
|--------------|------------|-----------------|---------------|-----------------|--------------------|------------------|----------|------------------|----------|-----------|--|
|              |            |                 |               |                 |                    |                  |          |                  |          |           |  |
|              | Level      | Costing level   | $\nabla$      | Item ID         | $\bigtriangledown$ | Item name        | $\nabla$ | Item description | $\nabla$ | Part type |  |
|              | ∨1         | Ν               |               | XM30000-001     |                    | Item XBOX_SHORT_ |          | MAT13_ITEM_ALT_  | Т        |           |  |
| $\checkmark$ | > 2        | Ν               |               | XM30000-002     |                    | Item XBOX_SHORT_ |          | MAT13_ITEM_ALT_  | Г        |           |  |
|              | > 2        | Ν               |               | XM30000-0017    |                    | Item XBOX_SHORT_ |          | MAT13_ITEM_ALT_  | Т        |           |  |
| •            |            |                 |               |                 |                    |                  |          |                  |          |           |  |
| Ļ (          | BOM qu     | ote Materia     | l quote       | Export to Excel |                    |                  |          |                  |          |           |  |

### **Step 8: Now she selects Material Quote using Simple RFX**

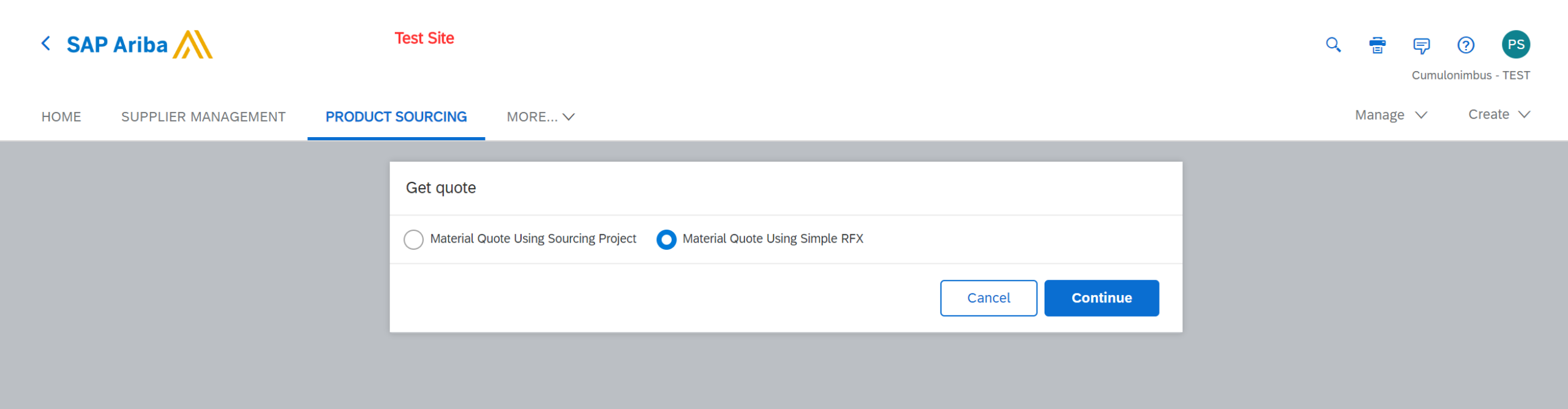

### **Step 9: she starts entering the details on the Simple RFX**

| Create Quote Request                                         | Cancel |  |  |  |  |  |  |
|--------------------------------------------------------------|--------|--|--|--|--|--|--|
| Title * Simple RFX for XBOX_MAT13 Template * Simple Event Go |        |  |  |  |  |  |  |
| Material Items                                               |        |  |  |  |  |  |  |
|                                                              |        |  |  |  |  |  |  |
|                                                              |        |  |  |  |  |  |  |
|                                                              |        |  |  |  |  |  |  |
| Ly     Remove     Add Term     Excel Import                  |        |  |  |  |  |  |  |
| Suppliers                                                    |        |  |  |  |  |  |  |
|                                                              |        |  |  |  |  |  |  |
|                                                              |        |  |  |  |  |  |  |
|                                                              |        |  |  |  |  |  |  |
|                                                              |        |  |  |  |  |  |  |
|                                                              |        |  |  |  |  |  |  |
| Remove     Invite                                            |        |  |  |  |  |  |  |

### **Step 9: continued**

#### Create Quote Request

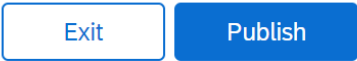

| Title * Simple RFX for XBOX_MAT13                  | Template * Simple Event |
|----------------------------------------------------|-------------------------|
| Due date  Duration : End time explicitly specified |                         |
| Fixed July 3, 2020                                 |                         |
| Send reminders to suppliers                        |                         |

#### Material Items

|   | Name      | Description        | Supplier | Material Code | Plant       | Price | Incoterms | Lead Time | Line Number  | Manufacturer Name     |
|---|-----------|--------------------|----------|---------------|-------------|-------|-----------|-----------|--------------|-----------------------|
| 1 | Item XBOX | SHO MAT13_ITEM_AL. |          | XM30000-002   | PLACEHOLDER | USD   |           |           | * 0          |                       |
|   |           |                    |          |               |             | •     |           |           |              | •                     |
| Ļ | Remove    | Add New Material   | Add Term | Excel Imp     | ort Validat | e     |           |           | Previous Sho | owing page 1 / 1 Next |

#### Suppliers

| Organization Name | ID | Contact Name | Response Team |
|-------------------|----|--------------|---------------|
|                   |    |              |               |
| L Remove I Invite |    |              |               |

## Step 9: continued..She Add two suppliers – Lansoft and digistorage and publishes the RFX

#### Material Items

|   | Name        | Description      | Supplier    | Material Code | Plant       | Price | Incoterms | Lead Time | Line Number  | Manufacturer Name    |
|---|-------------|------------------|-------------|---------------|-------------|-------|-----------|-----------|--------------|----------------------|
| 1 | Item XBOX_S | HO MAT13_ITEM_AL | 2 Suppliers | XM30000-002   | PLACEHOLDER | USD   |           |           | * 0          |                      |
|   |             |                  |             |               |             | •     |           |           |              | •                    |
| Ļ | Remove      | Add New Material | Add Term    | Excel Im      | port Valida | te    |           |           | Previous Sho | wing page 1 / 1 Next |

#### Suppliers

| Organization Name      | ID            | Contact Name         | Response Team |  |
|------------------------|---------------|----------------------|---------------|--|
| Lansoft Technologies - | ACM_134467325 | Lansoft technologies | Yes           |  |
| Digistorage -          | ACM_134467807 | Digistorage Supplier | Yes           |  |
| L Remove I Invite      |               |                      |               |  |

### **Step 10: Simple RFX is published**

| < SAP Ariba Test Site |              |            |           | Q e     | • 쿠 🕐    | PS  |                       |                              |         |          |                               |              |
|-----------------------|--------------|------------|-----------|---------|----------|-----|-----------------------|------------------------------|---------|----------|-------------------------------|--------------|
| 🖶 Doc2487             | 222032 -     | Simple RF> | ( for XBC | OX_MAT1 | 3        |     |                       |                              |         | Ē        | ) Time remaining<br>6 days 15 | g<br>5:37:30 |
| Overview              | Content      | Suppliers  | Team      | Report  | Messages | Log | Award                 |                              |         |          | Acti                          | ons 🔻        |
| All Content           |              |            |           |         |          |     |                       |                              | Display | r: 🛛 🕞   | esponses 🗸                    |              |
|                       |              |            |           |         |          |     |                       | Initial                      |         | Historic | Reserve                       |              |
| Name <b>†</b>         |              |            |           |         |          |     |                       | Price                        |         | Price    | Price                         |              |
| MAT                   | 13_ITEM_ALT_ | TEXT_00-   |           |         |          |     |                       |                              |         |          |                               | •            |
|                       |              |            |           |         |          |     | Incoterms:            |                              |         |          |                               |              |
|                       |              |            |           |         |          |     | Lead Time:            |                              |         |          |                               |              |
|                       |              |            |           |         |          |     | Line Number:          | 0                            |         |          |                               |              |
|                       |              |            |           |         |          |     | Manufacturer Name:    |                              |         |          |                               | - 1          |
|                       |              |            |           |         |          |     | Manufacturer Part Id: |                              |         |          |                               |              |
|                       |              |            |           |         |          |     | Material Code:        |                              |         |          |                               |              |
|                       |              |            |           |         |          |     | Plant:                |                              |         |          |                               |              |
|                       |              |            |           |         |          |     | Supplier Part Id:     |                              |         |          |                               |              |
|                       |              |            |           |         |          |     | Material Code:        | XM30000-002                  |         |          |                               |              |
|                       |              |            |           |         |          |     | Plant:                | PLACEHOLDER_PLANT UNASSIGNED |         |          |                               |              |

### Step 11: Diana (Lansoft Supplier) logs and responds to RFP

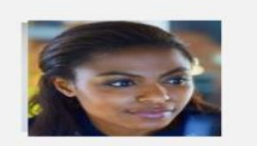

SAP

Diana Santos Supplier 1

Login

#### https://service.ariba.com/Sour cing.aw/

| Ariba Proposals and Questionaire $-$ | Standard Account Upgrade TEST MODE |               |                     | \$ ? <b>u</b> |
|--------------------------------------|------------------------------------|---------------|---------------------|---------------|
| CUMULONIMBUS - TEST                  |                                    |               |                     |               |
| There are no matched postings.       | Welcome to Spend Management        |               |                     |               |
|                                      | Events                             |               |                     |               |
|                                      | Title                              | ID            | End Time ↓          | Event Type    |
|                                      | Status: Completed (185)            |               |                     | A             |
|                                      | ▼ Status: Open (14)                |               |                     |               |
|                                      | Test                               | Doc2422264509 | 11/16/2020 11:15 AM | RFP           |
|                                      | Fénymásolópapír beszerzés          | Doc2354818906 | 10/25/2020 10:20 PM | RFP           |
|                                      | Aukció fénymásolópapír beszerzésre | Doc2354818909 | 10/23/2020 10:13 PM | Auction       |
|                                      | RFP for Legal Services 2020 (2)    | Doc2462517087 | 7/10/2020 3:08 PM   | RFP           |
|                                      | Simple RFX for XBOX_MAT13          | Doc2487222032 | 7/3/2020 12:30 PM   | RFP           |
|                                      | Teszt aukció védőital beszerzés    | Doc2336411726 | 6/30/2020 6:00 PM   | Auction       |
|                                      | RFP for Keyboards                  | Doc2483359305 | 6/30/2020 12:20 AM  | RFP           |
|                                      | RFP for Keyboards                  | Doc2486539574 | 6/28/2020 1:11 PM   | RFP           |

### **Step 12: Now she reviews and accepts the pre-requisites**

| Event Details                                         | 🖙 Doc2487222032 - Simple I                                                                     | RFX for XBOX_MA                                             | AT13                                                                              |                                                                                  |                                       |                        | E Time remaining<br>6 days 15:08:40 |
|-------------------------------------------------------|------------------------------------------------------------------------------------------------|-------------------------------------------------------------|-----------------------------------------------------------------------------------|----------------------------------------------------------------------------------|---------------------------------------|------------------------|-------------------------------------|
| Event Messages<br>Download Tutorials<br>Response Team | Review and respond to the prerequisites. Pre-<br>responses before you can continue with the ev | equisite questions must be<br>vent. If you decline the term | answered before you can view event constant of the prerequisites, you cannot view | ontent or participate in the event. So<br>the event content or participate in th | me prerequisites may re<br>nis event. | quire the owner of the | event to review and accept your     |
|                                                       | D                                                                                              | ownload Content                                             | Review Prerequisites                                                              | Decline to Respond                                                               | Print Event Infor                     | mation                 |                                     |
| 1. Review Event Details                               | All Content                                                                                    |                                                             |                                                                                   |                                                                                  |                                       |                        |                                     |
| 2. Review and Accept                                  | Name 1                                                                                         |                                                             |                                                                                   |                                                                                  |                                       | Price                  |                                     |
| Prerequisites                                         | 1 Item XBOX_SHORT_002                                                                          |                                                             |                                                                                   |                                                                                  | Less –                                |                        | A                                   |
| 3. Select Lots                                        | MAT13_ITEM_ALT_TEXT_00-                                                                        |                                                             |                                                                                   |                                                                                  |                                       |                        |                                     |
| 4. Submit Response                                    |                                                                                                |                                                             |                                                                                   |                                                                                  | Lead Time:                            |                        |                                     |
|                                                       |                                                                                                |                                                             |                                                                                   |                                                                                  | Line Number:                          | 0                      |                                     |
|                                                       |                                                                                                |                                                             |                                                                                   |                                                                                  | Manufacturer Name:                    |                        |                                     |
|                                                       |                                                                                                |                                                             |                                                                                   |                                                                                  | Manufacturer Part Id:                 |                        |                                     |
|                                                       |                                                                                                |                                                             |                                                                                   |                                                                                  | Supplier Dart Id-                     |                        | •                                   |
|                                                       | Event Overview and Timing Rules                                                                |                                                             |                                                                                   |                                                                                  |                                       |                        |                                     |

### **Step 12: continued**

#### Prerequisites

#### Doc2487222032 - Simple RFX for XBOX\_MAT13

| ▼ Checklist                           | Prerequisites must be completed prior to participation in the event.                                                                                                    |
|---------------------------------------|----------------------------------------------------------------------------------------------------|
| 1. Review Event Details               |                                                                                                    |
| 2. Review and Accept<br>Prerequisites | In consideration of the opportunity to participate in on-line events ('On-Line Events') held and conducted by the company sponsoring this On-Line Event ('Sponsor') on the web site (this 'Site') held and company ('Participant' or 'You') agrees to the following terms and conditions ('Bidder Agreement'):                                                                                                    |
| 3. Select Lots                        | <b>1. Bids.</b> If You are invited to participate in the On-Line Event, Sponsor reserves the right to amend, modify or withdraw this On-Line Event. Sponsor reserves the right to accept or reject all or participant or a future business relationship. Rather, by submitting a bid, you are making a firm offer which Sponsor may accept to form a contract, s for any costs incurred by Participant in the preparation, presentation, or any other aspect of Participant's bid. |
| 4. Submit Response                    | 2. Price Quotes. Except to the extent Sponsor allows a non-binding bid, all Bids which Participant submits through the On-Line Events are legally valid quotations without qualification, except                                                                                                    |
|                                       | 3. Procedures and Rules. Participant further agrees to be bound by the procedures and rules established by the Site and Sponsor.                                                                                                    |
|                                       | 4. Confidentiality. Participant shall keep all user names and passwords, the On-Line Event content, other confidential materials provided by the Site and/or Sponsor, and all bids provided by confidence and shall not disclose the foregoing to any third party.                                                                                                    |
|                                       | 5. Bids through Site only. Participant agrees to submit bids only through the on-line bidding mechanism supplied by the Site and not to submit bids via any other mechanism including, but no unless specifically requested by Sponsor.                                                                                                    |
|                                       | 6. Ethical Conduct. All parties will prohibit unethical behavior and are expected to notify the Site Owner by contacting the appropriate project team if they witness practices that are counter-present. If Participant experiences any difficulties during a live On-Line Event, Participant must notify Site Owner immediately.                                                                                                    |
|                                       | 7. Survival. The terms and conditions of this Bidder Agreement shall survive completion of the On-Line Event.                                                                                                    |
|                                       | * * * *<br>BA v1.1 19Aug05                                                                                                    |
|                                       |                                                                                                    |

### Step 13: Now she submits the price and lead time

| Ariba Sourcin                      | g                                                                       |                     | Company Settings 🗸 Lansoft technologies 🗸 | ✓ Help Center >>                  |
|------------------------------------|-------------------------------------------------------------------------|---------------------|-------------------------------------------|-----------------------------------|
| Go back to Cumulonimbus - T        | EST Dashboard                                                           |                     | Desktop File Sy                           | /nc                               |
| Console                            | Doc2487222032 - Simple RFX for XBOX_MAT13                               |                     | Ŀ                                         | Time remaining<br>6 days 15:05:42 |
| Event Messages<br>Response History | Material Items                                                          |                     |                                           |                                   |
| Response Team                      | Name         Description         Supplier Part Id         Material Code | Price Lead Time     | Line Number Manufacturer Name             | Manufacturer Part Id              |
| ▼ Checklist                        | 1 Item XBOX_SHORT MAT13_ITEM_ALT_T XM30000-002                          | * 100 😰 USD 10      | 0                                         |                                   |
| 1. Review Event Details            | Submit Entire Response Update Totals Save Compose Me                    | essage Excel Import |                                           | •                                 |
| Prerequisites                      |                                                                         |                     |                                           |                                   |
| 3. Select Lots                     |                                                                         |                     |                                           |                                   |
| 4. Submit Response                 |                                                                         |                     |                                           |                                   |
|                                    |                                                                         |                     |                                           |                                   |
|                                    |                                                                         |                     |                                           |                                   |
|                                    |                                                                         |                     |                                           |                                   |
| **                                 |                                                                         |                     |                                           |                                   |

### Step 14: Similarly Bjoern also submits his response

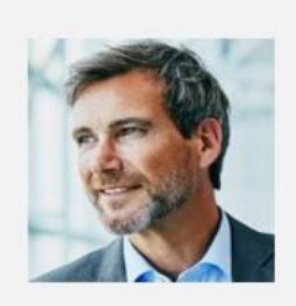

### Bjoern Nilsson Supplier 2

Login

| Ariba Sourcing                                      | g                             |                                |                   |               |         |                 | Company Set | tings ▼ Digistorage Suppl | er▼ Help Center >>               |
|-----------------------------------------------------|-------------------------------|--------------------------------|-------------------|---------------|---------|-----------------|-------------|---------------------------|----------------------------------|
| io back to Cumulonimbus - TE                        | ST Dashboard                  |                                |                   |               |         |                 |             | Desktop File              | e Sync                           |
| Console                                             | 🗄 Doc2487222032               | - Simple RFX for X             | (BOX_MAT13        |               |         |                 |             | (                         | B Time remaining<br>6 days 15:02 |
| Event Messages<br>Response History<br>Pesponse Team | You have submitted a response | e for this event. Thank you fo | or participating. |               |         |                 |             |                           |                                  |
| <ul> <li>Checklist</li> </ul>                       |                               |                                |                   |               |         | Revise Response |             |                           |                                  |
| 1. Review Event Details                             | Material Items                |                                |                   |               |         |                 |             |                           |                                  |
| 2. Review and Accept                                | Name                          | Description                    | Supplier Part Id  | Material Code | Price   | Lead Time       | Line Number | Manufacturer Name         | Manufacturer Part Ic             |
| Prerequisites                                       | 1 Item XBOX_SHORT             | T MAT13_ITEM_ALT_T             |                   | XM30000-002   | \$101.5 | 15              | 0           |                           |                                  |
| 3. Select Lots                                      |                               |                                |                   |               | •       |                 |             |                           |                                  |
| 4. Submit Response                                  | L Compose Messag              | ge                             |                   |               |         |                 |             |                           |                                  |

### Step 15: Lisa now opens the RFX to check the quotes from suppliers

| SAP Ariba 🎊                                | Te                      | est Site                              |                 |                       |                      |         |        | Q       | 🖶 ଟ<br>Cumu | (?) PS             |
|--------------------------------------------|-------------------------|---------------------------------------|-----------------|-----------------------|----------------------|---------|--------|---------|-------------|--------------------|
| HOME <b>SOURCING</b> PRODUC                | T SOURCING              | MORE V                                |                 |                       |                      |         | Re     | ecent 🗸 | Manage 🗸    | Create 🗸           |
| Sourcing Project V Search using Title, ID  | ), or any other term    |                                       |                 | ~                     | <b>Q</b>             |         |        |         |             | <b>3</b> C         |
| Common Actions $\checkmark$                | My Documen              | ts                                    |                 | $\sim$                | Event Status (Last 1 | 2 month | s)     |         |             | $\sim$             |
| Create                                     | Title                   |                                       | Date ↓          | Status                |                      | RFI     | RFP    | Auction | Survey      | Forward<br>Auction |
| Sourcing Project                           | <b>RFP</b> Simple RFX 1 | or XBOX_MAT13                         | 6/26/2020       | Open                  | Draft                | 41      | 313    | 72      | 52          | 4                  |
| Analytical Report                          | 🚨 Personal Wo           | rkspace                               | 6/26/2020       | Draft                 | Proviow              | 0       | 7      | 1       | 0           | 0                  |
| Supplier Performance Management<br>Project |                         |                                       |                 | View All $\checkmark$ | Open                 | 2       | 23     | 8       | 2           | 0                  |
| More 🗸                                     | Notifications           |                                       |                 | $\sim$                | Pending Selection    | 31      | 202    | 105     | 0           | 7                  |
| Manage                                     | -                       |                                       |                 |                       | Completed            | 14      | 205    | 40      | 17          | 1                  |
| Sourcing Library                           | From                    | Subject                               | in overt Simple | Received              | Completed            | 14      | 203    | 40      | 1/          | 1                  |
| Templates                                  | Supplier                | REX for                               | in event simple | PM                    | To Do                |         |        |         |             | Ň                  |
| Receive                                    | Lansoft                 | Response (ID=ID1374895714)<br>RFX for | in event Simple | 6/26/2020 9:24<br>PM  | 10 00                |         |        |         |             | ~                  |
| More 🗸                                     | teennotogies            |                                       |                 | More                  | Date ↓               | 5       | Status |         | Title       |                    |
|                                            | •                       |                                       |                 | •                     |                      |         | No i   | tems    |             |                    |
| Recently Viewed $$                         |                         |                                       |                 |                       |                      |         |        |         |             |                    |
| Simple RFX for XBOX_MAT13                  |                         |                                       |                 |                       |                      |         |        |         |             |                    |

### Step 15: continued.

#### Doc2487222032 - Simple RFX for XBOX\_MAT13

Suppliers Report Overview Content Team Messages Log Award Actions **v** All Content 11 Display: Responses  $\checkmark$ ≽ Lansoft Technologies Initial Historic Digistorage Reserve Name 1 Price Price Price Price Price ▼ Totals  $\lor$ 1 Item XBOX\_SHORT\_002 ∨ [] Less... – \$100.00 USD (1) 📥 \$101.50 USD (2) MAT13\_ITEM\_ALT\_TEXT\_00-Incoterms: Lead Time: 15 10 Line Number: 0 0 0 Manufacturer Name: Manufacturer Part Id:  $\mathbf{T}$ Material Code:

Time remaining

6 days 14:58:58

Step 16: Once the RFX moves to pending selection, Lisa then selects the best price and click "Accept Pricing", this the generates the PIR in ERP (Not shown in the demo). The demo stops before accept pricing is clicked. Next steps are offline

Overview Content Suppliers Team Report Messages Log Award Actions All Content .... Select Pricing for  $\vee$ Import Accept Pricing Excel File Display  $\geq$ Responses  $\sim$ Accept Pricing Lansoft Technologies Initial Reserve Historic Digistorage Name 1 Price Price Price Price Price Totals  $\vee$ 1 Item XBOX SHORT 002  $\vee$ \$100.00 USD (1) 📥 Less... –  $\checkmark$ \$101.50 USD (2)  $\checkmark$ [Ĉ MAT13 ITEM ALT TEXT 00-Incoterms: Lead Time: 15 10 Line Number: 0 0 0  $\mathbf{v}$ 

Doc2487222032 - Simple RFX for XBOX\_MAT13

Pending Selection

### Step 17: Click Done (Offline)

| SAP Ariba 📈                                                                                                    | Test Site                    |  | <b>e</b> ( | 🤊 (?) PS |
|----------------------------------------------------------------------------------------------------|------------------------------|--|------------|----------|
| Accept Pricing Confirmation                                                                                                    |                              |  | Done       | Cancel   |
| You can send email notifications to participants to l                                                                                                    | let them know your decision. |  |            |          |
| <ul> <li>Email accepted pricing participants.</li> <li>Email pricing not accepted participants.</li> <li>Send copy of participant emails to team m</li> </ul> | nembers.                     |  |            |          |
| Customize Accepted Pricing Emails                                                                                                    |                              |  |            |          |

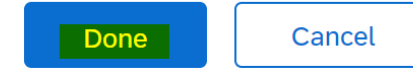

### Step 18 : Price acceptance is successful (offline), PIR is sent to ERP.

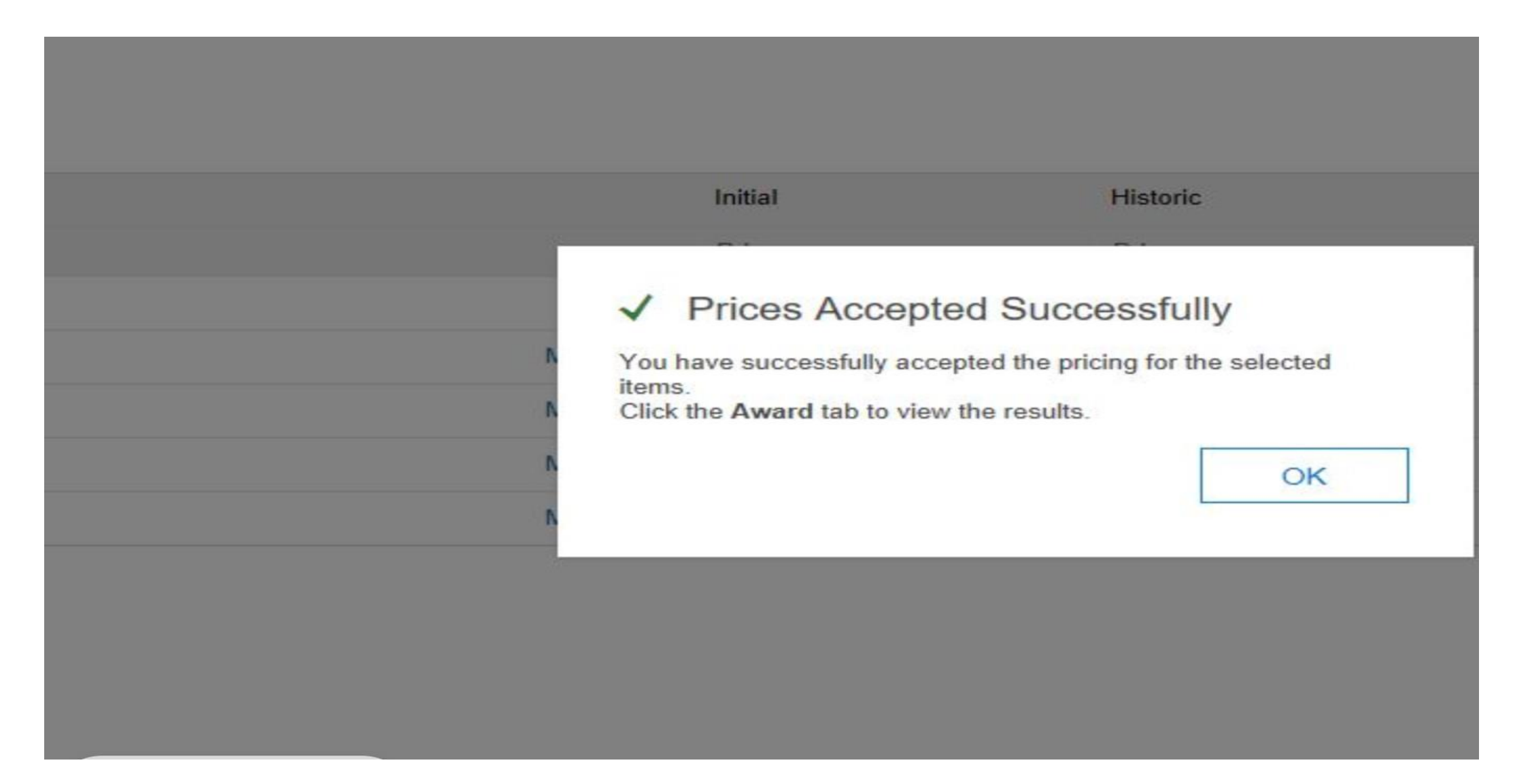

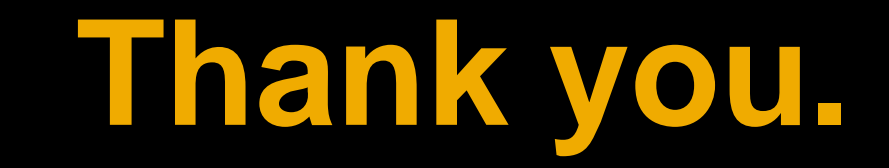

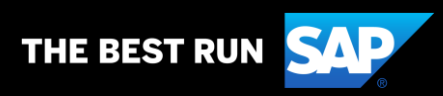